《成都理工大学网络与信息化服务指南(教师版)》

(第二版)

网络与信息化处编制

2021年4月

| 一、上网服务                       | 1  |
|------------------------------|----|
| (一)校园内有线上网服务                 | 1  |
| 1.上网账号密码                     | 1  |
| 2.上网认证方式:                    | 1  |
| (二)校园内无线 WiFi 服务             | 2  |
| 1.无线网络名称(SSID)               | 2  |
| 2.无线网络接入方式                   | 2  |
| (三)PPPoE 拨号上网连接方式            | 3  |
| (四)校园外访问校内网络资源(VPN 服务)       | 11 |
| 1.账号密码                       | 11 |
| 2.接入方式                       | 11 |
| 二、网上办公及事务服务                  | 14 |
| (一)网上办公(成理 OA)               | 14 |
| 1.账号密码                       | 15 |
| 2.登录方式                       | 15 |
| (二)网上办事服务(砚湖易办)              | 18 |
| 1.账号密码                       | 19 |
| 2.登录方式                       | 19 |
| 三、电子邮件服务                     | 20 |
| 1.新进教师邮箱                     | 21 |
| 2.原有教师邮箱(2020 年以前已开通)已优化邮箱域名 | 21 |
| 3.修改邮箱别名服务                   | 21 |
| 4.登录方式及账号密码                  | 21 |
| 四、云盘存储服务                     | 23 |
| 1.账号密码                       | 23 |
| 2.登录方式                       | 24 |
| 五、微软正版化服务                    | 27 |
| 1.下载地址                       | 28 |
| 2.注意事项                       |    |

目 录

网络与信息化处针对上网和公共信息化服务编制了操作 指南,供全校教职员工参考,具体如下:

#### 一、上网服务

#### (一) 校园内有线上网服务

校园内所有楼宇已实现有线网络接入,教职员工如在实际使用中遇到问题,可与网络与信息化处联系。

接入网络后,访问学校主页、OA 系统、教务系统、财 务系统等校内资源无需进行身份认证;访问校外网络资源, 按照国家上网实名认证的有关规定,需进行身份验证登录, 具体如下:

1.上网账号密码

◆ 上网帐号: 一卡通号

◆ 初始密码: 身份证生日后六位(年年月月日日)

◆ 修改上网密码网址: <u>http://abc.cdut.edu.cn</u>

◆ 实名上网自助服务: http://rns.cdut.edu.cn:8080/Self
 2.上网认证方式

打开浏览器,输入任何校外网址,系统会自动弹出身份认证登录界面,如下图所示,输入账号密码即可。

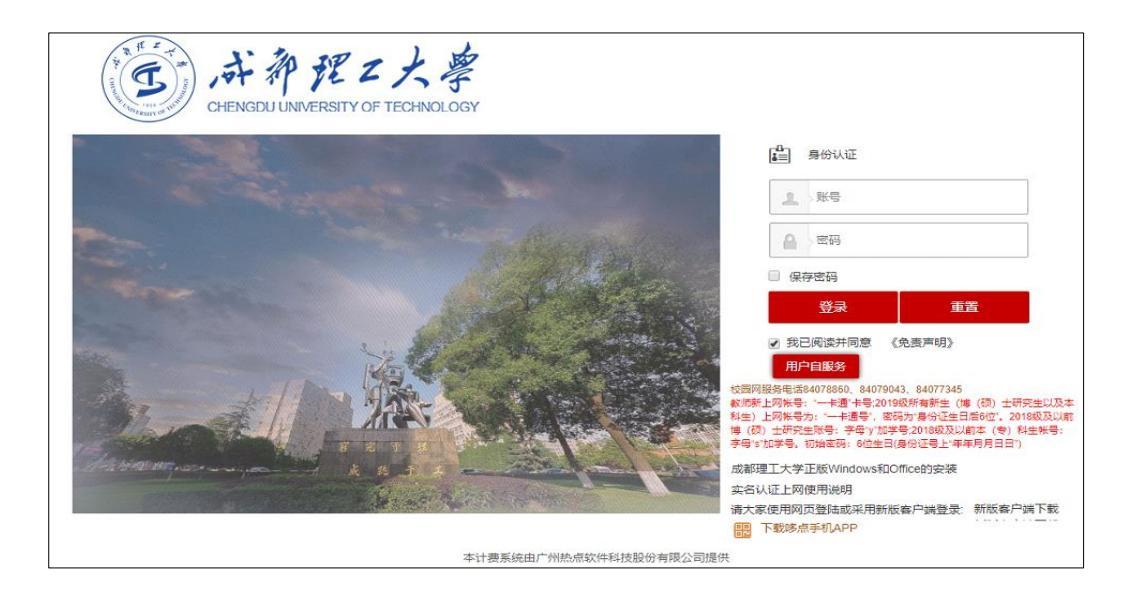

## (二) 校园内无线 WiFi 服务

截止目前,学校已实现无线网络覆盖的区域包括:东区 教学楼、东区图书馆、六教、九教、水上图书馆自习区、艺 术大楼、办公楼、第二行政楼和老设备楼。上述区域内师生 可以体验高速、稳定、便捷的无线网络接入服务。具体操作 如下:

1.无线网络名称(SSID)

学校统一建设的无线网络名称为: CDUT\_WiFi 2.无线网络接入方式

打开手机或笔记本电脑等无线网络使用设备 WLAN 界面,找到 CDUT\_WiFi,点击即可接入使用学校无线网络,此过程无需账号密码验证。

接入网络后,访问校内资源无需身份认证,访问校外网 络资源需进行实名身份认证。上网账号密码与操作步骤与有 线网络一致。

## (三) PPPoE 拨号上网连接方式

PPPoE 是基于以太网的点对点协议, PPPoE 拨号方式接入的是学校教育科研网带宽出口,需要访问国外网站、数据库资源及学术期刊建议使用 PPPoE 拨号方式上网。目前第一行政楼和第二行政楼已默认使用教育科研网带宽出口,在上述楼宇内的校园网用户不使用 PPPoE 方式也可高速访问国外网络资源。

- ◆ PPPoE 拨号方式之前不要登录校园网,如已登录请 先注销后再使用。
- ◆ 各类常用操作系统 PPPoE 连接方式操作方法如下: 1. Windows 10 操作系统

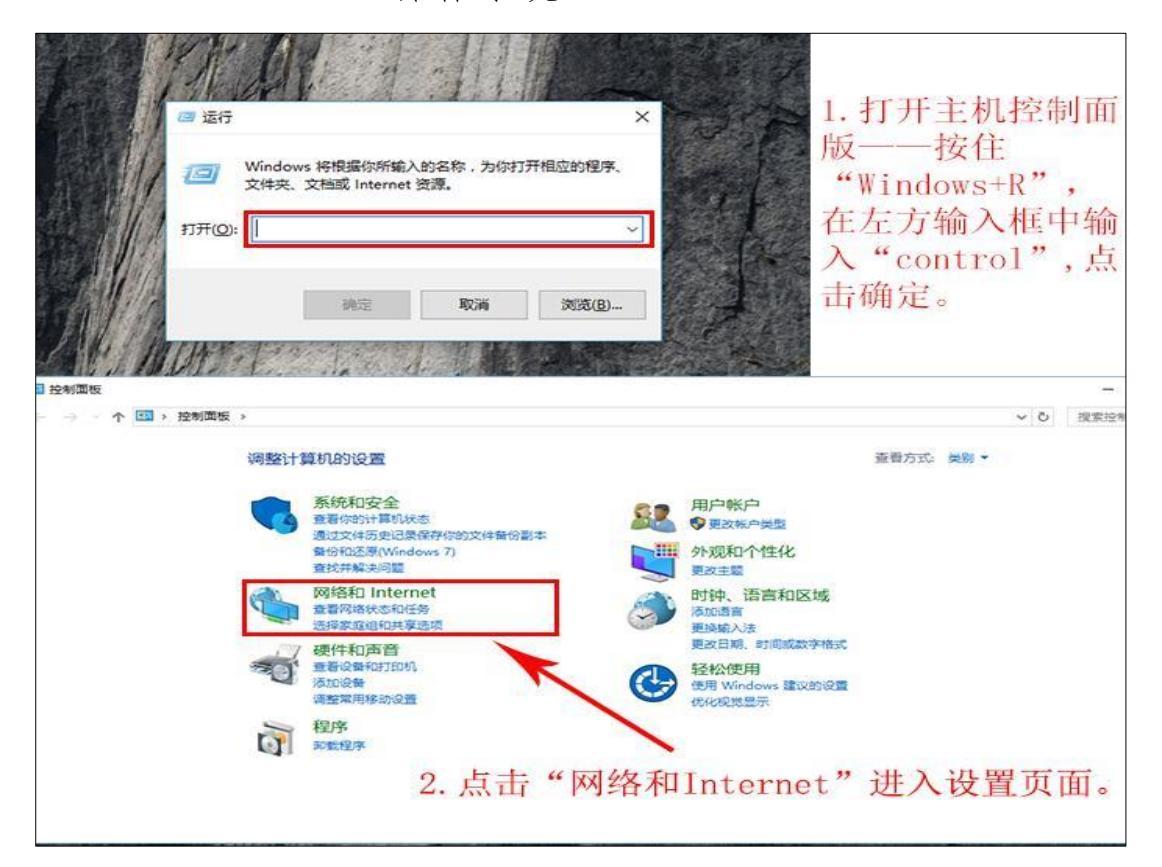

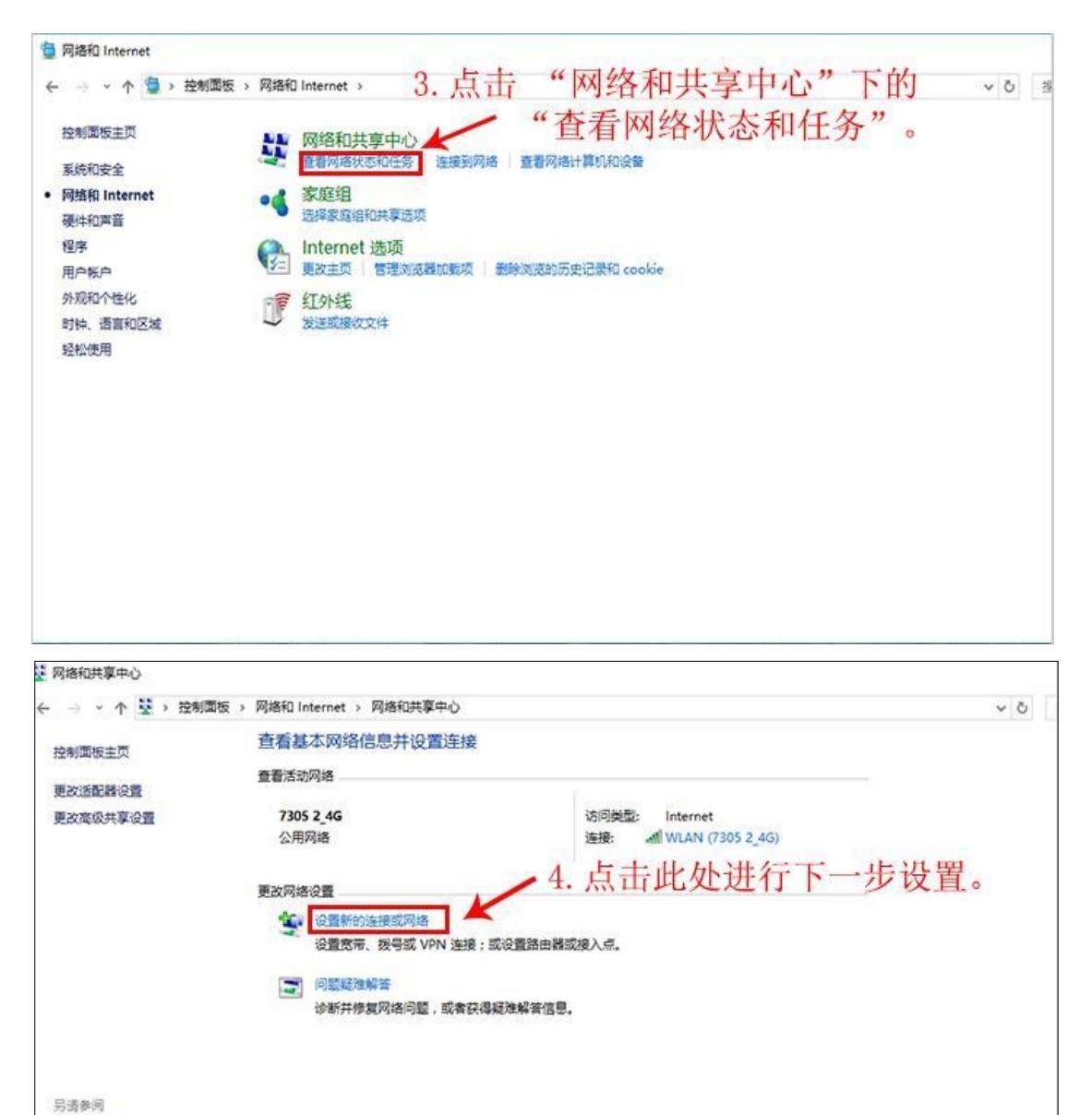

Internet 远项 Windows 防火墙 红外线 家庭组

| ← 望 设置连接或网络<br>5、点击"连接到Internet"选<br>选择一个连接选项                                                                   | _<br>项,女 | 口下相 | ×<br>Ē. |
|----------------------------------------------------------------------------------------------------|----------|-----|---------|
| <b>達接到 Internet</b><br>没置意带或拨号连接,连接到 Internet。                                                                  |          |     |         |
| <ul> <li>● 新立连接到无线网络</li> <li>● 连接到隐藏网络或创建新无线配置文件。</li> <li>● 连接到工作区</li> <li>● 设置到你的工作区的拨号或 VPN 连接。</li> </ul> |          |     |         |
| ← ጭ 连接到 Internet                                                                                                | -        |     | ×       |

| 你已经连接到 Internet     |    |
|---------------------|----|
| → 立即浏览 Internet(I)  |    |
| → 设置新连接( <u>S</u> ) |    |
| 6. 点击"设置新连接"选项。     | 取消 |

|    | ÷ | 💊 连接到 Internet      |                              |     |                   |      | ×  |
|----|---|---------------------|------------------------------|-----|-------------------|------|----|
|    |   | 你希望如何连接             |                              |     |                   |      |    |
|    |   |                     | POE)(R)<br>中名和密码的 DSL 或电缆连接。 |     |                   |      |    |
|    |   | 《 拔号(D)<br>使用拨号调    | 則解调器或 ISDN 连接。               |     |                   |      |    |
|    |   | 7. 选择"到             | 『带(PPPoE)(R)"方式              | 连接到 | Inter             | net. |    |
|    |   |                     |                              |     |                   | EV   | 消  |
| 24 |   |                     |                              |     |                   |      |    |
|    | ← | 翰 连接到 Internet      |                              |     | _                 |      | ×  |
|    |   | 键入你的 Interne        | t 服务提供商(ISP)提供的信息            |     |                   |      |    |
|    |   | 用户名(U):             | [你的 ISP 给你的名称]               | IS  | P用户               | 名和   | 密码 |
|    |   | 密码(P):              | [你的 ISP 给你的密码]               |     | <b>万子</b> 4<br>网账 | 又促出  | 码。 |
|    |   |                     | □显示字符(S)<br>□记住此密码(R)        |     |                   |      |    |
|    |   | 连接名称(N):            | 宽带连接                         |     |                   |      |    |
|    |   | 允许其他人使用<br>这个选项允许可能 | ]此连接(A)<br>[以访问这台计算机的人使用此连接。 |     |                   |      |    |
|    |   | <u>我没有 ISP</u>      | 8. 输入完毕, 点击                  | "连接 | "即回               | ∫。   |    |
|    |   |                     |                              | 连   | 接(C)              | 取消   | í  |

2.Windows 7 操作系统

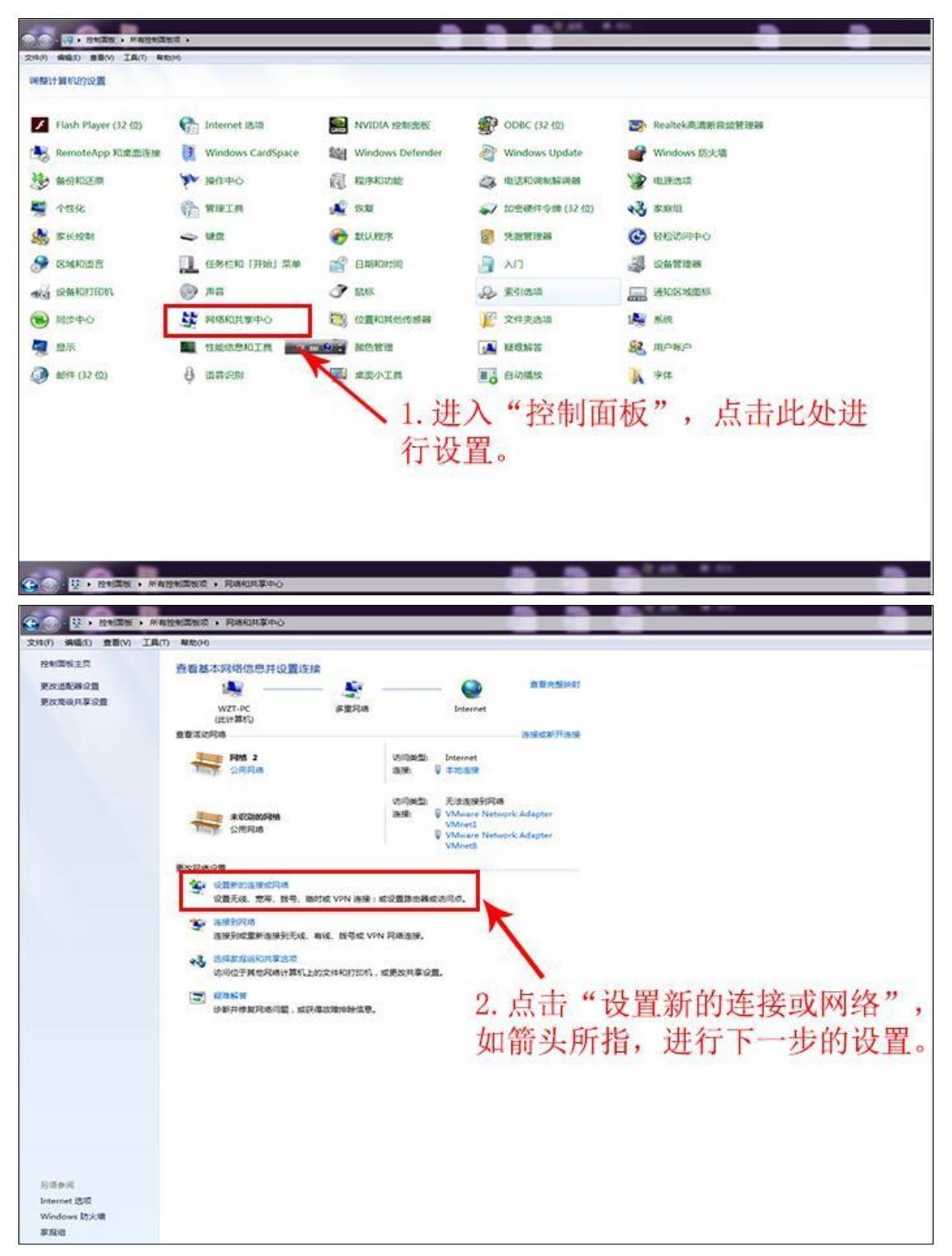

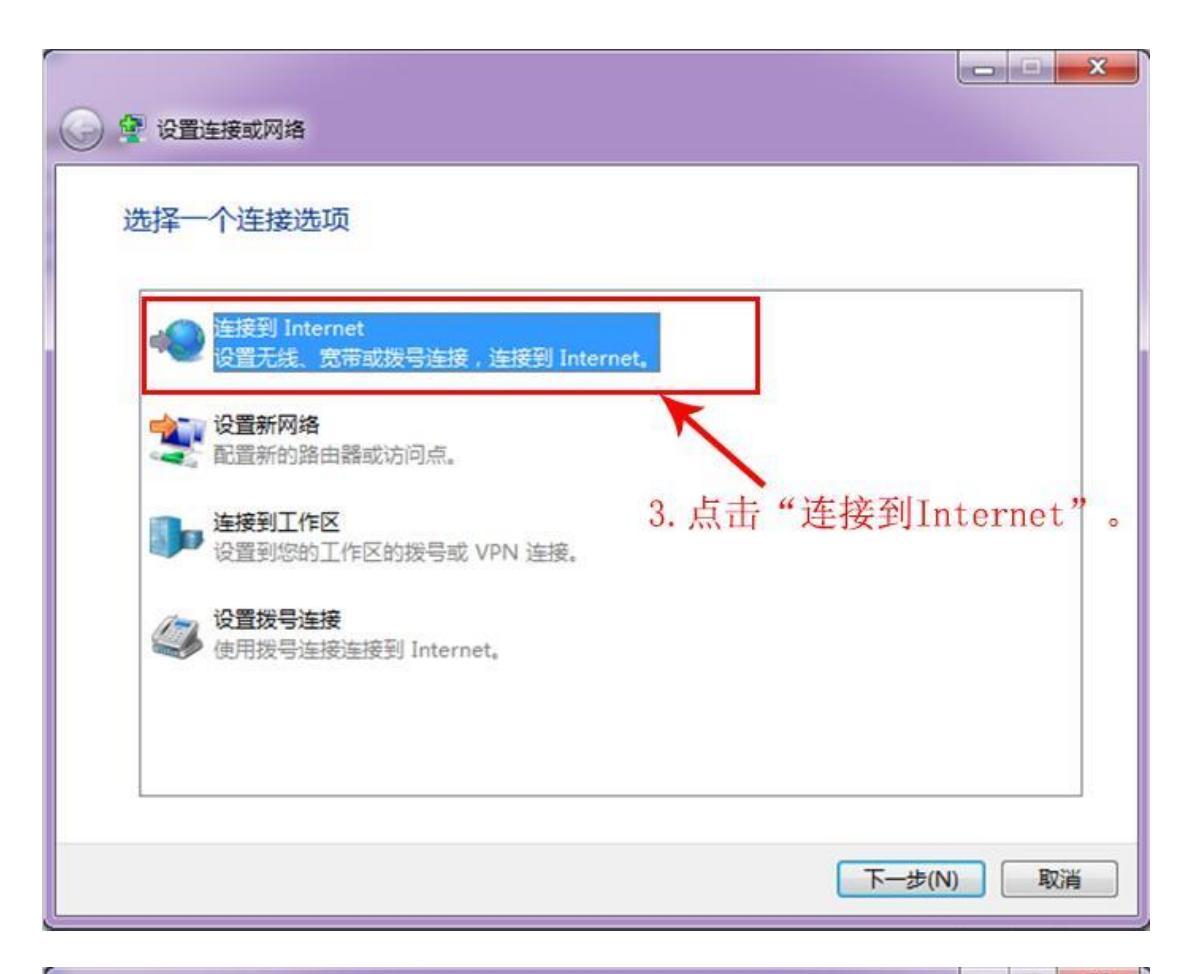

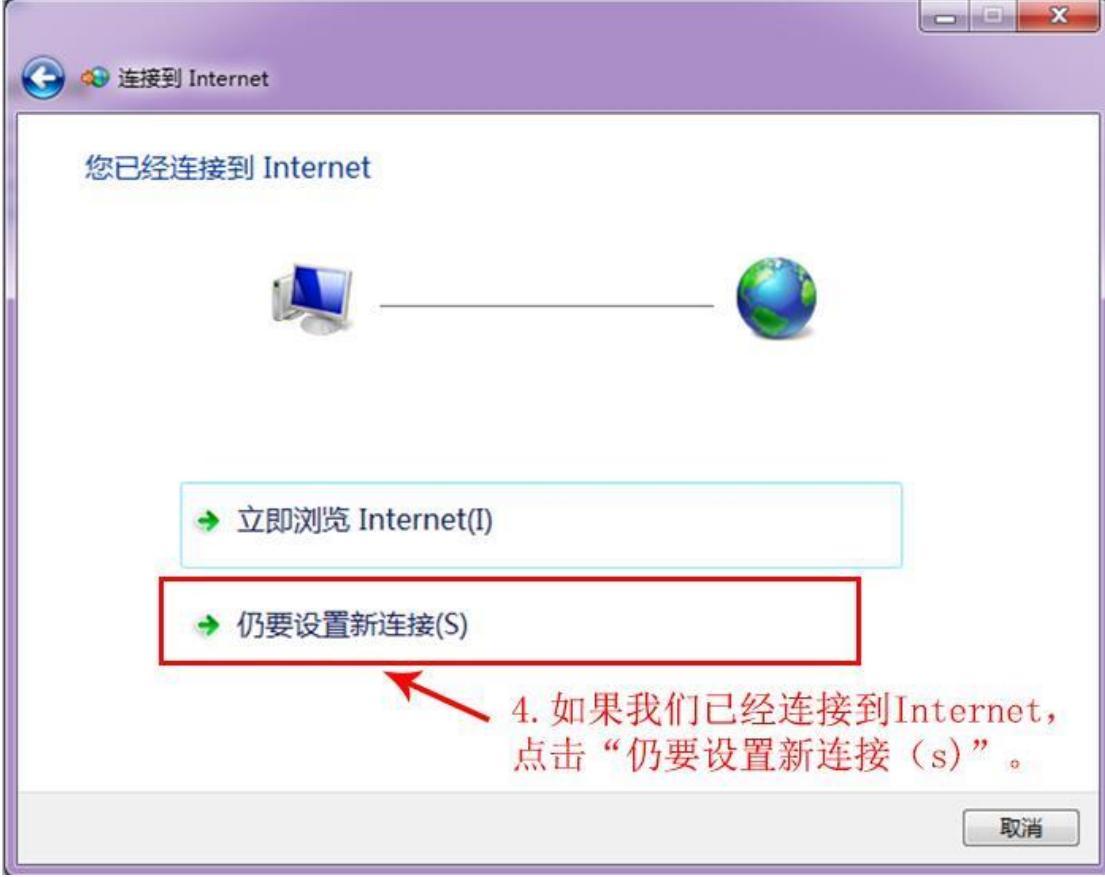

| G 🐢 连接到 Internet                                         |
|----------------------------------------------------------|
| 您想使用一个已有的连接吗?                                            |
| <ul> <li>◎ 否,创建新连接(C)</li> <li>◎ 是,选择现有的连接(E)</li> </ul> |
| 5.选择"否,创建新连接(C)",<br>WAN Miniport (PPPOE) 然后点击下一步。       |
|                                                          |
| 下一步(N) 取消                                                |

| 🐼 连接到 Internet                           |    |
|------------------------------------------|----|
| 您想如何连接?                                  |    |
| ◆ 宽带(PPPoE)(R)<br>使用需要用户名和密码的 DSL 或电缆连接。 |    |
| 6. 点击框中的选项。                              |    |
|                                          |    |
| 显示此计算机未设置使用的连接选项(S)                      |    |
| 帮助我选择                                    | 國道 |

| 服务提供商(ISP)提供的信             | 息                                                                                                    |
|----------------------------|----------------------------------------------------------------------------------------------------|
| [您的 ISP 给您的名称]             |                                                                                                    |
| [您的 ISP 给您的密码]             |                                                                                                    |
| □ 显示字符(S)                  | 7 这协公则键)学校                                                                                                  |
| □ 记住比密码(R)                 | ——提供的上网账号和密                                                                                                 |
| 风市连按 2                     | ——码,输入完毕后,点<br>土冻垮                                                                                          |
| 比连接(A)<br>儿访问这台计算机的人使用此连接。 |                                                                                                    |
|                            | 连接(C) 取消                                                                                                    |
|                            |                                                                                                    |
|                            | 服务提供商(ISP)提供的信<br>[您的 ISP 给您的名称]<br>[您的 ISP 给您的密码]<br>] 显示字符(S)<br>] 记住此密码(R)<br>宽带连接 2<br>以访问这台计算机的人使用此连接。 |

| S S SESSI Internet                                                                                                    |          |
|----------------------------------------------------------------------------------------------------|----------|
| 正在连接到 宽带连接 2                                                                                                    |          |
| in the second second se |          |
| 正在连接,通过 WAN Miniport (PPPOE)                                                                                                    |          |
| 8. 等待连接成功即可。                                                                                                    |          |
|                                                                                                    | 跳过(S) 取消 |

(四) 校园外访问校内网络资源(VPN 服务)

教职员工如在学校校园园区以外的地方上网,访问学校 内网资源和信息系统(比如限制了仅能在校内上网访问的: 图书馆数字资源、站群后台管理系统等),可以使用 VPN 网 络接入服务。

1.账号密码

VPN 系统已与学校统一身份认证平台对接,账号密码 与学校砚湖易办账号密码一致。

◆ 帐号: 一卡通号

- ◆初始密码:身份证号后8位,最后一位为"X"的身份证请输入小写"x",如果是护照号或者其他证件, 密码为一卡通号后8位
- ◆ 如已在砚湖易办修改过密码,请使用修改后的密码 进行登录。

2. 接入方式

(1) 网页方式(Web VPN)

适用于访问学校图书馆数据库资源等网页形式的内网 资源。操作步骤如下:

◆ 打开浏览器,访问学校砚湖易办登录主界面,地址: https://bsdt.cdut.edu.cn

◆ 点击右上角"VPN 入口"按钮,如下图所示

|                 | nttps://bsdt.cdut.edu.c         | n/EIP/nonlogin/toFusi | onPortalMainPage.htm |                |                                | îo £≐                                                                                                    | · 😩 🗄                         |
|-----------------|---------------------------------|-----------------------|----------------------|----------------|--------------------------------|----------------------------------------------------------------------------------------------------|-------------------------------|
| Che             | ド部理Zノ<br>angdu University of Te | chology Rul           |                      | 首页             | 事务中心 业务直                       | <ul><li>         第2回 (1)         第2回 (1)</li></ul> | <sup>登录</sup>   login<br>使用说明 |
| - Anna          | New York                        | the an                | 71-                  | • 1            | 热门服务                           |                                                                                                    | 0 换一批                         |
| <b>会</b><br>本科生 | 分子                              | な明正                   | <b>经</b><br>校友及校外人员  | 学生<br>学生<br>校园 | 去向情况登记<br>健康情况登记<br>1车辆年卡办理、缴费 | 心理咨询预约<br>教职工请销假<br>教师健康情况登证                                                                                                    | 不返回陳語                         |
|                 | 27                              |                       | No                   | 车辆教学           | 咽公进校通行申请<br>:日历                | 毕业生离校服务<br>砚湖易办问题意见                                                                                                    | 反馈表                           |
| u掛入口 <b>0</b>   | C. Caller                       | stand.                | and the second       | telefor.       |                                |                                                                                                    | and a second                  |
| ● 财务查询系统        |                                 | d理OA办公                | 系统 (教师)              | 合同管理           | I系统 (教师)                       | 🙈 成理云盘                                                                                                    | (教师)                          |

▶ 输入帐号密码即可出现 VPN 访问资源界面(见下图),

点击相关资源即可访问。

| 🛞 成理VPN |     |                                                         |    |                                                  | 资源搜索 | 请输入搜索关键字                                     |
|---------|-----|---------------------------------------------------------|----|--------------------------------------------------|------|----------------------------------------------|
|         | 统一门 | 〕户资源                                                    |    |                                                  |      |                                              |
|         | 88  | 砚湖易办<br>https://bsdt.cdut.edu.cn/                       | 88 | 成果数据库<br>https://kycg.cdut.edu.cn/Ksp            |      |                                              |
|         | 图书馆 | 资源                                                      |    |                                                  |      |                                              |
|         | 88  | 图书馆首页<br>http://www.lib.cdut.edu.cn                     | 88 | CNKI中国知网资源总库<br>http://www.cnki.net              |      | 维普智立方资源服务平台<br>http://zlf.cqvip.com          |
|         | 88  | 人大复印报刊资料全文数<br>http://ipub.exuezhe.com/ind              | 88 | 龙源期刊网<br>http://cdlgdxwx.dps.qikan.co            |      | 超星数字图书数据库<br>http://www.sslibrary.com        |
|         | 88  | 新东方多媒体学习库<br>http://library.koolearn.com/               | 88 | 银符考试模拟题库<br>http://www.yfzxmn.cn                 |      | SCIE-科学引文索引<br>http://www.webofknowledge     |
|         | 88  | El (工程索引) 数据库<br>http://www.engineeringvillag           |    | <b>CSSCI-中文社会科学引文</b><br>http://cssci.nju.edu.cn |      | GeoRef地学文摘数据库<br>http://www.geoscienceworld  |
|         | 88  | Elsevier ScienceDirect全<br>http://www.sciencedirect.com | 88 | EBSCO ASP+BSP全文期<br>http://search.ebscohost.com  |      | SpringerLink电子期刊<br>http://link.springer.com |

# (2) 客户端软件方式 (SSL VPN)

适用于未在 VPN 资源界面列表(上图所示)里面的内 网资源,如微软正版化软件下载、在线激活、NoteExpress 等,以及其他未开放校外网络访问的应用系统等。操作步骤 如下: 打开浏览器,输入 https://vpnapp.cdut.edu.cn,下载 相应的客户端软件。如下图所示界面:

|         | .cn/portal/#!/login<br>夏0A 必 生三律問題表 |                     | × 🖯 🔾         |
|---------|-------------------------------------|---------------------|---------------|
| 🛞 成理VPN |                                     |                     | 简体中文 🗸   诊断工具 |
|         |                                     | 0                   |               |
|         | ◆ 温馨提示                              | 账号登录                |               |
|         |                                     | 用户名<br> <br>密码      |               |
|         |                                     | 32時該并同意(免责声明)<br>登录 |               |
|         |                                     | USB-KEY整录 证书整录      |               |
|         |                                     | 下影戲戶饋               |               |
|         |                                     |                     |               |

◆ 以右键鼠标选择以"管理员身份运行"VPN 客户端 软件,按照提示进行安装,成功后桌面会出现图标

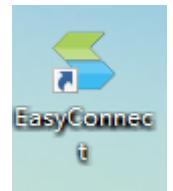

◆点击运行,弹出下图所示界面后,输入 https://vpn.cdut.edu.cn

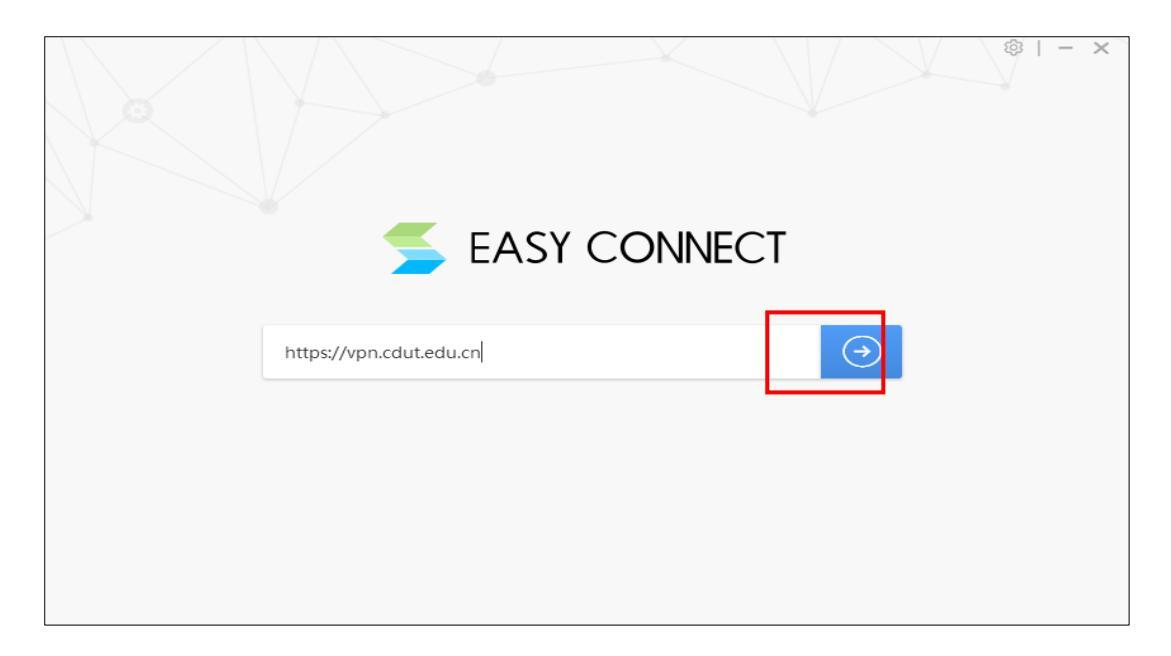

◆ 点击登录, 输入相应账号密码, 即建立内网访问连接。

| 🛞 成理VPN                        | 5<br>5                                                 | ち - ×<br>简体中文 ~   诊断工具 |
|--------------------------------|--------------------------------------------------------|------------------------|
| ◆ 温馨提示                         | 账号登录                                                   |                        |
| 获迎使用成理VPN,让您的系统接入更安全,体验更好<br>! | 用户名                                                    |                        |
|                                | 密码                                                     |                        |
|                                | <ul> <li>□ 记住密码</li> <li>□ 自动登录</li> <li>登录</li> </ul> |                        |
|                                | USB-KEY登录   证书登录                                       |                        |
|                                |                                                        |                        |

## 二、网上办公及事务服务

## (一)网上办公(成理 OA)

OA 办公系统可在网上实现学校层面的"公文收发、议题申报、请示签报、会议管理、督查督办、用印审批等校级事务"的线上办理和审批;此外,各单位、各部门及学校在

编在岗教师与党政管理人员之间还可通过自由协同,实现相 关工作的沟通与协作,如部门间工作对接便函、工作通知、 会议管理、数据收集和报送、协调推进工作等。

#### 1.账号密码

OA 办公系统已与学校统一身份认证平台对接,账号密码与学校砚湖易办账号密码一致。

- ◆ 帐号: 一卡通号
- ◆初始密码:身份证号后8位,最后一位为"X"的身份证请输入小写"x",如果是护照号或者其他证件, 密码为一卡通号后8位。
- ◆ 如已在砚湖易办修改过密码,请使用修改后的密码 进行登录。

## 2.登录方式

(1) 网页方式登录(PC 电脑端)

建议浏览器:谷歌浏览器 Chrome

◆ 操作步骤

浏览器打开学校主页,找到下方快捷入口(如下图所示), 点击砚湖易办,进入学校砚湖易办。

也可直接输入网址登录, https://bsdt.cdut.edu.cn

|                                                           | Rota P                                          | て大學<br>Y OF TECHNOLOGY              |                                                      | 学术活动                                                                                            |                                                   |                                   | 寥完于理<br>成姚子:                                                        | 🖞 / Culture                                |                                 |
|-----------------------------------------------------------|-------------------------------------------------|-------------------------------------|------------------------------------------------------|-------------------------------------------------------------------------------------------------|---------------------------------------------------|-----------------------------------|---------------------------------------------------------------------|--------------------------------------------|---------------------------------|
| 首页                                                        | 学校概况                                            | 机构设置                                | 师资队伍                                                 | 学科专业                                                                                            | 人才培养                                              | 科学研究                              | 【地学论<br>招生就业<br>【地学论                                                | 合作交流                                       | 公共服务                            |
| 成都理工大学<br>关于举办"成<br>2021年度国部<br>"2021福美<br>把<br>使<br>走入口/ | 22021年师资博士<br>湖理工大学第二届<br>家社科基金高校思<br>或都·青春筑梦一幸 | 后招聘公告<br>国地球科学…<br>想政治理论…<br>福美奸生活… | 2021/04/21<br>2021/04/16<br>2021/04/09<br>2021/04/08 | <ul> <li>- 马素萍副研</li> <li>- 【地科讲近</li> <li>- 珠峰科学研</li> <li>- 【地科讲近</li> <li>- 【地科讲近</li> </ul> | 研究员学术讲座<br>記】系列学术活动:<br>研究计划内部研讨:<br>記<br>系列学术活动: | 第三十一期<br>会会议通知(<br>第三十期地<br>MORE+ | <ul> <li>张字昊:</li> <li>年味拾忆</li> <li>"核+X"</li> <li>【十佳大</li> </ul> | 永远年轻,永远;<br> 那些红彤彤、暖<br>大赛全国冠军团<br>学生】杨佳璐: | 热泪盈眶<br>洋洋的日子<br>I队成长记<br>"舞"出多 |
|                                                           | 新闻网                                             | <b>资源</b> 亦<br><b></b> 初期 易 か       | 日本资源                                                 | 网络课程                                                                                            | 电子校报                                              | <b>2</b> ■<br>一長通                 | 「「「」                                                                | 人。信息公开                                     | •                               |

进入砚湖易办后,通过统一认证平台登录 OA 办公系统。 点击成理 OA 办公系统,如下图所示:

| · 并推理工大学 ·····                          | 忘记密码                                      | ? VPN入口 登录   login                 |
|-----------------------------------------|-------------------------------------------|------------------------------------|
| Chengdu University of Techology 初知 KASY | 事务中心 业务直通车                                | 个人中心 使用说明                          |
| A AND A A A A A A A A A A A A A A A A A | ● 热门服务                                    | O 换一批                              |
|                                         | 学生去向情况登记 心<br>学生健康情况登记 影<br>校园车辆年卡办理、缴费 影 | )理咨询预约<br>如正请销假 展<br>开<br>如师健康情况登记 |
|                                         | 车辆因公进校通行申请 早<br>教学日历 砚                    | e业生离校服务<br>即期易办问题意见反馈表             |
|                                         |                                           |                                    |

◆ OA 系统的初始化插件安装及操作说明可在进入系统后下载。菜单栏点击 OA 问题反馈-常用工具,如下图所示:

|                               |      |           |              |                 |      |        |         |      |                 |            |            | 办公桌面 | Ð   | C ©      |
|-------------------------------|------|-----------|--------------|-----------------|------|--------|---------|------|-----------------|------------|------------|------|-----|----------|
| 🤫 47人                         |      | 协同        | 同工作 公文管理     | 议题管理            | 督查督办 | 事务办理   | 会议/日程管理 | 报表中心 | 知识社区            | 通知公告       | OA问题反馈     |      |     |          |
|                               | 能新   |           | 🖉 上传文件       | <b>-</b> (1) 移动 |      | ≫ 高级 ▼ |         |      |                 |            | 👌 信息化建设    | 2反馈表 |     | -        |
| ▶ ○ 500.013 ▶ ○ 学校档案 ▶ ○ 小☆桃奈 | 文档中/ | 心 > 常用I   | Э.           |                 |      |        |         |      |                 |            | ➡ 常用工具     |      | 间条件 | • Q 📓    |
|                               |      | <b>兴王</b> | 白标           |                 |      | 内容类    | 型大小     | 创建人  | 修改时间            | 创建时间       | -          |      |     |          |
|                               |      |           | OA系统辅助程序一键安装 | 包               |      | 文档共    |         | 余忠   | 2019-10-24 12:5 | i5 2019-0! | , 🔟 问题查询知  | 山に库  | 0   |          |
|                               |      | 6         | 操作视频         |                 |      | 文档夹    |         | 余忠   | 2019-10-23 14:2 | 2019-10    | 0-23 14:22 | 0    | 0   |          |
|                               |      | 6         | 操作手册及说明文档    |                 |      | 文档共    |         | 余忠   | 2019-10-15 13:5 | i0 2019-10 | 0-15 13:36 | 0    | 0   |          |
|                               |      | 6         | 谷歌浏克器安装包     |                 |      | 文档共    |         | 余忠   | 2019-10-24 12:4 | 9 2019-10  | 0-24 12:49 | 0    | 0   |          |
|                               |      | 6         | IE浏览器安装包     |                 |      | 文档类    |         | 余忠   | 2019-10-24 12:4 | 9 2019-10  | 0-24 12:49 | 0    | 0   |          |
|                               |      | 6         | 移动办公APP      |                 |      | 文档共    |         | 余忠   | 2019-09-21 18:0 | 1 2019-09  | 9-21 18:01 | 0    | 0   |          |
|                               |      | 6         | 致信客户端 (PC)   |                 |      | 文档夹    |         | 余忠   | 2019-09-21 19:2 | 3 2019-0   | 9-21 17:44 | 0    | 0   |          |
|                               |      |           |              |                 |      |        |         |      |                 |            |            |      |     | <b>A</b> |
|                               |      |           |              |                 |      |        |         | 毎页   | 20 条/共7条记录      | 共1页   (    | к          | K    | 第 1 | 页 go     |
| 5 EasyConnectIns              | texe | ~         |              |                 |      |        |         |      |                 |            |            |      | 全   | 部显示 ×    |

## (2) 移动端安装登录方式

◆ 在应用市场(安卓手机系统)或 AppStore(苹果手 机系统)下载安装"移动办公-M3"APP 软件;

◆ 首次登陆,先点击"设置服务器",在页面中添加服务器地址: "https://oa.cdut.edu.cn"; 端口: "8443"; 保存登陆; 如下图所示:

|                        | 返回 设置服务器地址             |
|------------------------|------------------------|
| 移动工作平台                 | https://oa.cdut.edu.cn |
| Mobile office platform | 8443                   |
|                        | 备注(最多15个字、非必填)         |
| 账号登录 手机号登录             |                        |
| 用户名                    | 扫码添加                   |
|                        | 地址                     |
| 登录                     |                        |
| 设置服务器 忘记密码             |                        |
|                        |                        |
|                        |                        |
| ☑ 已调读并圆剪 隐私保护协议        | 保存                     |

◆ 移动端具体操作指南可以在 OA 系统里面下载,参 照以上网页方式所述。

(二) 网上办事服务(砚湖易办)

学校砚湖易办平台面向所有学校教职员工开通使用,主要提供各类在线办事服务。目前提供的服务如下:

◆ 统一身份认证服务(单点登录)

教职员工仅需凭砚湖易办的登录账号和密码,用于登录 各个应用系统。目前可登录的系统包括:网上办公系统(成 理 OA)、科研主题数据库、网络教学平台、成理云盘、理工 邮箱、财务系统、学士论文管理系统、站群系统、资产管理 系统、三维数字化校园平台、采购管理系统。后续将逐步实 现学校所有信息系统的统一身份认证;届时,可实现一套账 号密码登录所有系统。

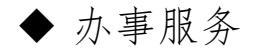

学校已上线100余条网上办事服务,主要包括师生面向 各职能部门的申请、审批事务等,包括办理请销假、车辆因 公进校申请、研究生教室借用、出国申请、校医院体检预约 和行政办公设备申请等各类办事业务。

#### 1.账号密码

- ◆ 帐号: 一卡通号
- ◆初始密码:身份证号后8位,最后一位为"X"的身份证请输入小写"x",如果是护照号或者其他证件, 密码为一卡通号后8位
- ◆ 如已在砚湖易办修改过密码,请使用修改后的密码 进行登录。
- ◆ 首次登录请绑定手机号及邮箱,以便忘记密码后通 过手机或者邮箱找回密码。

2.登录方式

(1) 网页方式登录(PC 电脑端)

建议浏览器:谷歌浏览器 Chrome

◆ 操作步骤

浏览器打开学校主页,找到下方快捷入口(如下图所示), 点击砚湖易办图标,进入学校砚湖易办。

也可直接输入网址登录, https://bsdt.cdut.edu.cn

| - → C ▲ 不安全   www.cdut.edu                                                                                                    | u.cn                                                 | ALC: NO.                                                                                        |                                               |                                   |                                                                         | îo<br>N                                   | 5                                    |
|----------------------------------------------------------------------------------------------------|------------------------------------------------------|-------------------------------------------------------------------------------------------------|-----------------------------------------------|-----------------------------------|-------------------------------------------------------------------------|-------------------------------------------|--------------------------------------|
| ()<br>()<br>()<br>()<br>()<br>()<br>()<br>()<br>()<br>()                                                                                                    | GY MORE+                                             | 学术活动                                                                                            | ) / Academi                                   | c                                 | 育完于理<br>成魏子:                                                            | 上 / Culture                               |                                      |
| 首页    学校概况  机构设置                                                                                                    | 重 师资队伍                                               | 学科专业                                                                                            | 人才培养                                          | 科学研究                              | 招生就业                                                                    | 合作交流                                      | 公共服务                                 |
| <ul> <li>· 成都理工大学2021年师资博士后招聘公告</li> <li>· 关于举办 "成都理工大学第二届地球科学</li> <li>· 2021年度国家社科基金高校思想政治理论</li> <li>· "2021福美成都青春筑梦—幸福美好生活</li> <li>快捷入口 / Link</li> </ul> | 2021/04/21<br>2021/04/16<br>2021/04/09<br>2021/04/08 | <ul> <li>- 马素萍副母</li> <li>・ 【地科讲約</li> <li>・ 珠峰科学母</li> <li>・ 【地科讲約</li> <li>・ 【地科讲約</li> </ul> | 研究员学术讲座<br>Ξ】系列学术活动:<br>研究计划内部研讨<br>Ξ】系列学术活动: | 第三十一期<br>会会议通知(<br>第三十期地<br>MORE+ | <ul> <li>・张字昊:</li> <li>・年味拾忆</li> <li>・「核+X"</li> <li>・【十佳大</li> </ul> | 永远年轻,永远<br> 那些红彤彤、暖<br>大赛全国冠军团<br>学生】杨佳璐: | 热泪盈眶<br>洋洋的日子<br>队成长记<br>"舞"出多面<br>M |
|                                                                                                    | 國书資源                                                 | 网络课程                                                                                            | 电子校报                                          | <b>上日</b><br>一卡通                  | 校友会                                                                     | 信息公开                                      | 新媒体联                                 |

进入砚湖易办后,界面如下:

| → C 🗅 https://                                                            | bsdt.cdut.edu.cn/EIP/nonlogin/toFu      | sionPortalMainPage.htm |                                                    |                            | 6 🖆                                           | @ (2)                         |
|---------------------------------------------------------------------------|-----------------------------------------|------------------------|----------------------------------------------------|----------------------------|-----------------------------------------------|-------------------------------|
| Chengdu t                                                                 | 「アモノキ<br>University of Techology 記述     | 员办                     | 首页 事务中心                                            | 忘记密码?<br>业务直通车             | VPN入口<br>个人中心                                 | <sup>登录</sup>   login<br>使用说明 |
| <b>冬</b><br>本科生<br>日<br>一                                                 | <b>予</b><br>究生<br>の<br>取<br>数<br>取<br>工 | 28<br>校友及校外人员          | ▲ 热门服务 学生去向情况登记 学生健康情况登记 校园车辆年卡办理、维车辆因公进校通行申请 教学日历 | 心理<br>数要<br>数期<br>毕业<br>观游 | 2咨询预约<br>2工请销假<br>9健康情况登证<br>生高校服务<br>4易办问题意见 | C 换一批<br>展<br>开               |
| <ul> <li>         • 赴入口 ●     </li> <li>         • 財务查询系统     </li> </ul> | (一) 成理OA力                               | 公系统 (教师)               | 合同管理系统 (教师)                                        |                            | 成理云盘                                          | (教师)                          |

# 三、电子邮件服务

学校为全校教职员工(事业编制、人事代理和年薪制人员)分配了包含 edu 教育类域名的邮箱用于科研活动和学术 交流。

#### 1.新进教师邮箱

新进教师开通的邮箱服务域名均为@cdut.edu.cn,不再 是原来的@cdut.cn,或@mail.cdut.edu.cn

2.原有教师邮箱(2020年以前已开通)已优化邮箱域名

针对之前使用@cdut.cn(域别名@mail.cdut.edu.cn)域名的邮箱用户,增加了邮箱域名@cdut.edu.cn,这部分用户现 在可以使用三个域名。比如: zhangsan@cdut.cn,现在可以 使用 zhangsan@cdut.edu.cn、zhangsan@cdut.cn、

## zhangsan@mail.cdut.edu.cn.

#### 3.修改邮箱别名服务

针对之前部分老师反映邮箱用户名过长的问题,提供邮 箱别名修改服务,有需要的教师可以联系网信处添加邮箱别 名修改邮箱名字。联系电话:028-84078860。

#### 4.登录方式及账号密码

目前,我们为教师邮箱用户提供三种方式:

#### (1) 通过砚湖易办登陆

教师邮箱系统已与学校统一身份认证平台实现对接,登录砚湖易办后,可直接跳转到邮箱系统(各位老师无需再单独记住和使用原邮件系统的账号和密码)。

登录砚湖易办操作方式如上述 OA 系统网页端登录步骤 一致。进入后点击理工邮箱,如下图所示:

| $\leftrightarrow$ $\rightarrow$ $\mathbb{C}$ $rac{1}{2}$ https://bsdt.cdut.edu | cn/EIP/nonlogin/toFusionPortalMainPage | .htm               | 命 住 倍 🛢 …                                                                        |
|--------------------------------------------------------------------------------|----------------------------------------|--------------------|----------------------------------------------------------------------------------|
| () AF 部 死 Z,<br>Chengdu University of                                          | 大学 読載<br>Techology 読述                  | 首页 事务中心            | 忘记密码?         VPN入口         登录   login           业务直通车         个人中心         使用说明 |
| 事务中心 业务直通车 个人中心 他                                                              | 用说明                                    |                    |                                                                                  |
| 成理OA办公系统(教师)                                                                   | 科研成果主题库(較师)                            | 网络教学平台             | 成理云盘(数师)                                                                         |
| 党委办公室、校长办公室                                                                    | 网络与信息化处                                | 教务处、大学生创新创业中心      | 网络与信息化处                                                                          |
| <b>較师邮箱</b>                                                                    | <b>财务查询系统</b>                          | <b>财务缴费平台 (学生)</b> | <b>学士学位论文系统</b>                                                                  |
| 网络与信息化处                                                                        | 财务处                                    | 财务处                | 教务处、大学生创新创业中心                                                                    |
| 资产管理系统(教师)                                                                     | 大型仪器共享平台                               | ★ 教学质量评价分析系统       | <b>站群管理系统(教师)</b>                                                                |
| 国有资产管理处、采购与招                                                                   | 国有资产管理处、采购与招                           | 评估与质量监督办公室         | 网络与信息化处                                                                          |
| 合同管理系统(教师)                                                                     | <b>研究生管理系统 (教师</b>                     | <b>研究生管理系统 (学生</b> |                                                                                  |
| 党委办公室、校长办公室                                                                    | 研究生院                                   | 研究生院               |                                                                                  |

(2) 通过原站网址访问登录

打开浏览器,直接访问网址: https://email.cdut.edu.cn/, 如下图所示:

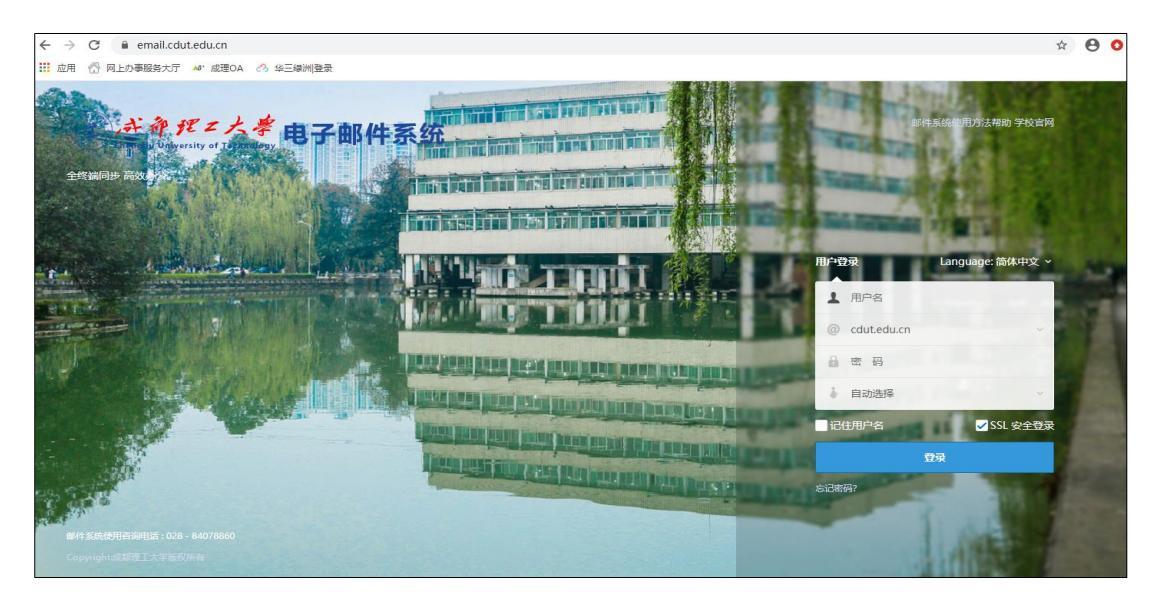

账号、初始密码请电话咨询 028-84078860
 如果教师需要使用 Outlook Express、Foxmail 等客户端软件收发电子邮件。系统的服务器设置如下:
 1) POP3 服务器: email.cdut.edu.cn

2) SMTP 服务器: email.cdut.edu.cn

3) 端口号均为: 25

- 4) 用户名需填写完整的邮件地址如\*\*@cdut.edu.cn
- 5) 选择"SMTP 服务器需要身份认证"项
- 6) 需要使用上述账户密码,不可使用砚湖易办的统

一身份认证账号密码。

## (3) 手机移动端登录

为方便移动端使用邮箱服务,用户可下载安装 APP。安 卓和 IOS 系统移动端请在软件商城搜索下载并安装

"Coremail 论客",也可扫描以下二维码安装。

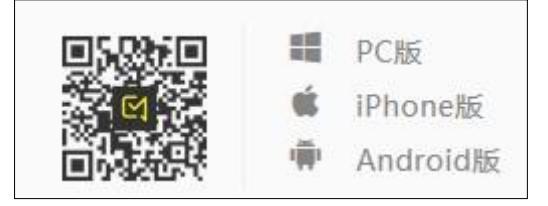

◆ 账号密码为上述原站网址登录方式一致
 四、云盘存储服务

学校为全校教师开展教学、科研和学习提供了一个跨平 台的文件存储与共享协作云盘系统,资料存放有保障;教工 可随时随地上传下载文件、收学生作业、分发课件、共享文 件,云盘个人空间为 500GB。

#### 1.账号密码

云盘系统已与学校统一身份认证平台对接,账号密码与 学校砚湖易办账号密码一致。 ◆ 帐号: 一卡通号

- ◆初始密码:身份证号后8位,最后一位为"X"的身份证请输入小写"x",如果是护照号或者其他证件, 密码为一卡通号后8位
- ◆ 如已在砚湖易办修改过密码,请使用修改后的密码 进行登录。

2.登录方式

- (1) 网页方式登录 (PC 电脑端)
- ◆ 砚湖易办登录,登录地址

https://bsdt.cdut.edu.cn,输入砚湖易办用户名 和密码后,点击如下红色框内按钮,登录云盘

| () 麻柳理ZA                 |                                     |                           | 忘记密码? VPN入口 登录   login           |  |  |
|--------------------------|-------------------------------------|---------------------------|----------------------------------|--|--|
| Chengdu University of Te |                                     | 首页 事务中心 业组                | 务直通车 个人中心 使用说明                   |  |  |
| 23327                    |                                     | 教学日历                      | 砚湖易办问题意见反馈表                      |  |  |
|                          | and one                             | Antitike                  |                                  |  |  |
| 快捷入口 ≥                   |                                     |                           |                                  |  |  |
| <b>财务查询系统</b><br>财务处     | <b>成理OA办公系统 (教师)</b><br>党委办公室、校长办公室 | 合同管理系统(教师)<br>党委办公室、校长办公室 | ▲ 成理云盘(教师) ■ 网络与信息化处             |  |  |
| 科研成果主题库(教师) 网络与信息化处      | 网络教学平台<br>教务处、大学生创新创业中心             | <b>财务缴费平台 (学生)</b><br>财务处 | <b>学士学位论文系统</b><br>教务处、大学生创新创业中心 |  |  |
| ◆ 也 可 以                  | 人打开成                                | 都理工云盘                     | 网址                               |  |  |
| (https://pa              | an.cdut.edu.cn),                    | ,输入砚湖易办账-                 | 号密码即                             |  |  |
| 可登录。                     |                                     |                           |                                  |  |  |

| → ひ ŵ 🔒 https://pan.co | dut.edu.cn/#/?_k=n6ebhr |
|------------------------|-------------------------|
| eee 成理云盘               |                         |
|                        | 欢迎登录                    |
|                        |                         |
|                        | 登录                      |
|                        | 切换登录方式                  |
|                        |                         |

| AnyShare Enterprise | × +           |                         |                            |    |    |    |    |  |  |
|---------------------|---------------|-------------------------|----------------------------|----|----|----|----|--|--|
| ← → C               |               |                         |                            |    |    |    |    |  |  |
| <b>成理</b>           | OF TECHNOLOGY | 文档                      | 搜索                         | 审核 | 消息 | 我的 |    |  |  |
| 合 全部文档              | 全部文档          |                         |                            |    |    |    |    |  |  |
| ☆ 我的收藏              | □ 群组管         | 理                       |                            |    |    |    | 11 |  |  |
| 🕞 我的共享              | ~ 个人文档 (1)    |                         |                            |    |    |    |    |  |  |
| ☞ 文件锁管理             |               | 修改于 2020/03             | 3/26 16:14:35              |    |    |    |    |  |  |
| 前 回收站               | ~ 文档库 (2)     |                         |                            |    |    |    |    |  |  |
| ◎ 隔离区               | 网络            | 与信息化处共享文<br>修改于 2020/03 | <b>:件</b><br>3/05 18:47:15 |    |    |    |    |  |  |
|                     | 网信            | <b>处</b><br>修改于 2020/03 | 3/05 16:55:56              |    |    |    |    |  |  |
|                     |               |                         |                            |    |    |    |    |  |  |

# (2) PC 客户端登陆

◆ 打开云盘网址 https://pan.cdut.edu.cn 下载 Windows 或 Mac 客户端,完成安装。

| AnyShare Enterprise × +     ← → C |                                                                                                    |                            |
|-----------------------------------|----------------------------------------------------------------------------------------------------|----------------------------|
| <b>政</b> 理 三盘                     |                                                                                                    | ③ OpenDoc API文档   ① 简体中文 ~ |
|                                   | 欢迎登录                                                                                                    |                            |
|                                   | 2                                                                                                    |                            |
|                                   | 풍우                                                                                                    |                            |
| [                                 | 切快登录方式<br>下载客户端                                                                                                  |                            |
|                                   | Windows Mac IOS Andreid                                                                                          |                            |
|                                   |                                                                                                    |                            |
|                                   |                                                                                                    |                            |
|                                   | AnyShare Enterprise 6.0.7.415 [2010500] 194423 11<br>国际产品已正式规模 施修用 4 2 011-2013 上海黄酸体意致未能价有限公司<br>が127者の0005211号 |                            |

◆ 点击"第三方登录",输入砚湖易办账号密码即可完 成登录。

| 旅理立盘                       |      | × |
|----------------------------|------|---|
|                            |      |   |
| 第三方登录                      |      |   |
| 切换函<br>Powered by AnyShare | 是录方式 |   |

(3) 移动端安装和登录方式

◆ 在应用市场(安卓手机系统)或 AppStore(苹果手 机系统)下载安装"AnyShare"APP 软件;

◆ 首次登陆,先点击"设置服务器",在页面中添加服务器地址: "pan.cdut.edu.cn";保存登陆;如下图所示:

| 13:01-7                                 | al 🕈 🗈                | ad 中国移动 👻    | 上午10:33         | @ 1 0 \$ 🍋 | ull中国移动 辛 | 上午10:30         | @ 1 Ø \$ 🚺 |
|-----------------------------------------|-----------------------|--------------|-----------------|------------|-----------|-----------------|------------|
| Q anyshare                              | • 10/1                |              |                 |            | <         | 服务器设置           |            |
| 爱数 AnyShare - 统.<br>高务<br>★★★★☆ 27      |                       | හ            | AnySha          | ire        | 服务器地址     | pan.cdut.edu.cn | ~          |
|                                         |                       |              |                 |            | 应用端口:     | 9999            |            |
|                                         | -                     |              | 登录              |            | 数据端口:     | 9124            |            |
|                                         |                       |              | 切换登录            |            |           |                 |            |
|                                         |                       |              |                 |            |           | 确定              |            |
| AnyShare Cloud                          | Ģ                     |              |                 |            |           |                 |            |
| Anglane (ang<br>Kanangkana pangkana     | English<br>Brannetter |              |                 |            |           |                 |            |
| 1 0 0 0 0 0 0 0 0 0 0 0 0 0 0 0 0 0 0 0 |                       |              |                 |            |           |                 |            |
| Tuese BR Ave                            | 9:                    | 服务器设置<br>Pow | ered by AnyShar | 语言设置<br>©  |           |                 |            |

#### (4) 注意事项

在使用成都理工云盘的过程中遇到问题,还可以访问网址 https://www.aishu.cn/cn/help/anyshare-user-manual 中查阅 帮助文档,了解更多的功能。

## 五、微软正版化服务

微软正版化为学校广大教职员工方便、安全、合规使用 学校分发的微软正版软件,提升了信息系统安全防护水平和 版权保护意识,请在校园内网可下载并安装微软正版 OFFICE 和 WINDOWS。

1.下载地址

只能在校园内网才能打开网站下载,如果在校外请安装 使用上述 SSL VPN 便可打开网站下载,下载网址为

## http://zb.cdut.edu.cn

| ← → C ▲ 不安全   zb.cdut.edu.cn                                                                                                    | * 🛓                                                                                                    | : |
|----------------------------------------------------------------------------------------------------|----------------------------------------------------------------------------------------------------|---|
| Microsoft                                                                                                    | 微软批量授权软件使用说明                                                                                                    |   |
|                                                                                                    | 以下Windows和Office软件仅限成都理工大学教职工使用                                                                                                    |   |
| 根据需要下载相关版本的光                                                                                                    | 5盘映像:                                                                                                    |   |
| • Windows 7 32位专业版光盘镜像7                                                                                                    | 下载建议计算机内存小于4GB安装此版本                                                                                                    |   |
| Windows 7 64位版光盘镜像下载                                                                                                    | 建议计算机内存4GB以上内存安装此版本                                                                                                    |   |
| • Windows 8.1 32位专业版光盘镜像                                                                                                    | 象下载建议计算机内存小于4GB安装此版本                                                                                                    |   |
| • Windows 8.1 64位专业版光盘镜像                                                                                                    | 象下载建议计算机内存4GB以上内存安装此版本                                                                                                    |   |
| <ul> <li>Windows 10 32位专业版光盘镜像</li> </ul>                                                                                                    | 8下载 2004 版(2020 年 5 月更新)建议计算机内存小于4GB安装此版本                                                                                                    |   |
| <ul> <li>Windows 10 64位专业版光盘镜像</li> </ul>                                                                                                    | 图下载 2004 版(2020 年 5 月更新) 建议计算机内存4GB以上内存安装此版本                                                                                                    |   |
| • Office 2010 with SP1专业版光盘银                                                                                                    | <b>绕像下载</b>                                                                                                    |   |
| www.aggreading.com<br>根据需要下载相关版本的光<br>· Windows 7 32位专业版光盘镜像下载 1<br>· Windows 8.1 32位专业版光盘镜像<br>· Windows 8.1 32位专业版光盘镜像<br>· Windows 10 32位专业版光盘镜像<br>· Windows 10 64位专业版光盘镜像<br>· Windows 10 64位专业版光盘镜像 | 5盘映像:<br>下载 建议计算机内存小于4GB安装此版本<br>建议计算机内存4GB以上内存安装此版本<br>黎下载 建议计算机内存小于4GB安装此版本<br>黎下载 建议计算机内存小于4GB安装此版本<br>黎下载 建议计算机内存4GB以上内存安装此版本<br>黎下载 2004 版(2020 年 5 月更新)建议计算机内存小于4GB安装此版本<br>绿下载 |   |

## 2.注意事项

(1) 激活程序运行后可能不能立即成功,但只要保证 接入校园网络,几天后激活即可成功。

(2) 只能在校园网内激活。

(3)每半年至少要在校园网内上网一次,保证和激活 服务连接。